### Network Fax Module

Sending fax messages to our clients is part of our daily life in the office. MOD2 has developed a module that allows you to send faxes from your MOD2 Software. It is called the "*Network Fax Module*". Your computer does not need to have a modem or a telephone line connected to it. All faxing is done through the Network Fax Server.

### Features unique to MOD2 Fax Software

b Allows faxing from any MOD2 workstation

- b Detailed history log of every fax document made
- b A confirmation can be printed after faxing is completed
- b A fax cover sheet can be attached
- þ Reports can be faxed
- b Will keep a history of faxes made to a particular account
- b Excellent fax quality, no image loss
- b Simple and intuitive to use, if you know how to reprint a transaction in MOD2, you can fax it.
- b Network installation, allows multiple users to send faxes from one telephone line.
- b Automatic busy number redials
- b Saves trip of going to fax machine

#### Typical uses for MOD2 fax software:

- þ Faxing Past Due Invoices
- þ Faxing Packing Lists to Customers
- b Faxing Customer Statements for collection
- b Faxing Purchase Contracts to Suppliers
- b Faxing Dye Orders to Dye House
- b Faxing Cover Sheet with or without attachments
- b Faxing Inventory Reports to Salesrep's
- b Faxing Sales Reports to Banks and many, many more.

#### Fax System Requirements:

The following are the minimum hardware and software you need to run the Network Fax Module:

486 or higher IBM PC or 100% compatible

16 MB RAM

Windows 95

VGA monitor

14.4 bps Fax Modem with single telephone line

### <u>Cost</u>

Contact MOD2 for pricing information

MOD2 Inc. • 3317 South Broadway Los Angeles, CA 90007 • Tel: (213) 747-8424 • Fax: (213) 747-9250 • Web: www.mod2.com • Email: support@mod2.com

# 🕢 MOD2 INC.

*Q:* How can we send fax message from MOD2?

*Ans:* Go to transactions, display what you want to fax, click the "FAX" button and follow the instructions. See below example on how to fax a Packing List.

| 🙆 MOD2 : User Jo | hn Smith @ Ho | me Secrets |     |      |      |           |             |              |        |               |                  |            |
|------------------|---------------|------------|-----|------|------|-----------|-------------|--------------|--------|---------------|------------------|------------|
| SALES ORE        | DER: 512      |            |     | Da   | ste: | 03/31/08  | PURCHASE    | R: Stay Cool | l Inc. |               |                  |            |
| QUANTITT         | 311LL#        | DUUE       |     |      | 100m |           |             |              |        |               |                  | FRICE      |
| 900              | 123           | RED        | 58" |      | 106% | Polyester |             |              |        |               |                  | 1.00       |
| 1651             | 1             |            |     |      |      |           |             |              |        | GR.           | AND TOTAL        | \$1,651.00 |
|                  |               |            |     |      |      |           |             |              |        |               |                  |            |
|                  |               |            |     |      |      |           |             |              |        |               |                  |            |
|                  |               |            |     |      |      |           |             |              |        |               |                  |            |
|                  |               |            |     |      |      |           |             |              |        |               |                  |            |
|                  |               |            |     |      |      |           |             |              |        |               |                  |            |
|                  |               |            |     |      |      |           |             |              |        |               |                  |            |
|                  |               |            |     |      |      |           |             |              |        |               |                  |            |
|                  |               |            |     |      |      |           |             |              |        |               |                  |            |
|                  |               |            |     |      |      |           |             |              |        |               |                  |            |
|                  |               |            |     |      |      |           |             |              |        |               |                  |            |
|                  |               |            |     |      |      |           |             |              |        |               |                  |            |
|                  |               |            |     |      |      |           |             |              |        |               |                  |            |
|                  |               |            |     |      |      |           |             |              |        |               |                  |            |
|                  |               |            |     |      |      |           |             |              |        |               |                  |            |
|                  |               |            |     |      |      |           |             |              |        |               |                  |            |
|                  |               |            |     |      |      |           |             |              |        |               |                  |            |
|                  |               |            |     |      |      |           |             |              |        |               |                  |            |
|                  |               |            |     |      |      |           |             |              |        |               |                  |            |
|                  |               |            |     |      |      |           |             |              |        |               |                  |            |
|                  |               |            |     |      |      |           |             |              |        |               |                  |            |
|                  |               |            | _   |      |      |           | _           |              |        |               |                  |            |
| Details          |               | Stay-Cool  |     | <<   |      | >>        | Notes/Alert | Reprint      | Change | Mark-complete | Attachments [0]  | Relatives  |
| Revision-His     | tory          | Fax        |     | Emai | il   |           |             |              |        |               |                  |            |
| MZD RS           | SLB           | ۱          |     |      |      |           |             |              |        |               | 🖞 Log 🔰 🛕 What's | New Tasks  |

### *Q*?: Is there a way to add a Cover Sheet to a fax?

*Ans:* Yes, there is a way. If you are in any transaction, just click the Fax Button and follow the instructions. If you wish to attach a cover sheet, you have to answer "YES" when prompted. See below screen for more details.

|             |          |              |                    | Mod2 Fax Gateway |  |
|-------------|----------|--------------|--------------------|------------------|--|
| Compan      | y Name:  |              | MOD2 IN            | с.               |  |
| Fax Number: |          | 12137479     | 250 <u>L</u> ookup |                  |  |
| Recent Hi   | story    |              |                    |                  |  |
| Sent by     | Sent     | Туре         | Number             | Status           |  |
| Omeed       | 09/17/07 | GREEN PIN    | 9V                 | FAXED            |  |
| Daniel      | 05/14/07 | INTERNAL UTR | FC4401             | FAXED            |  |
| Daniel      |          | INTERNAL UTR | FC4401             | CANCEL           |  |
| Daniel      |          | INTERNAL UTR | FC3406             | CANCEL           |  |
| Daniel      |          | INTERNAL UTR | FC3097             | CANCEL           |  |
|             |          |              |                    |                  |  |
| Cover SI    | heet:    |              | Aṯta               | ch None          |  |
| Cover Sl    | heet:    |              | Aţta               | ch None          |  |

MOD2 Inc. • 3317 South Broadway Los Angeles, CA 90007 • Tel: (213) 747-8424 • Fax: (213) 747-9250 • Web: www.mod2.com • Email: support@mod2.com

- *Q*?: What does it mean "<u>Print this fax after sending</u>?"
- *Ans:* It is a printout of what your fax recipient received. It also has Confirmation information printed on it.

### Q:: What does the <u>Fax Confirmation</u> printout look like?

*Ans:* Below is a sample of how the Fax Confirmation looks like.

| 🏋 De                       | sign        | nc.         |            |            |              |                             |                                                                          |                                    |           |
|----------------------------|-------------|-------------|------------|------------|--------------|-----------------------------|--------------------------------------------------------------------------|------------------------------------|-----------|
| 1234                       | Any Street, | Los Angeles | , CA 90015 | Tel:(2     | 13) 623-8424 | Fax:(213) 62                |                                                                          |                                    |           |
|                            |             |             |            |            |              |                             |                                                                          |                                    |           |
| T                          | extile S    | election    | ns.        |            |              | Statement                   | Date: 0                                                                  | 6/17/3                             | 18        |
| 4 :                        | 560 NO.     | Faragut     | St.        |            |              | Cut off Da                  | ate :u                                                                   | 6/1//:                             | 48        |
| Ci                         | ulver ci    | cy, ca :    | 90113      |            |              | Page Number : 1 of 1        |                                                                          |                                    |           |
|                            | ET (313)    | 970-07      | 0.0        |            |              | Palanco Da                  | mmer: 6                                                                  | 43.<br>733                         | 748 50    |
| 14                         | ED (213)    | 000 000     | 0.0        |            |              | Bast Duo                    |                                                                          |                                    | 748 50 /  |
|                            | (213)       | 000 000     |            |            |              | rabe bae                    |                                                                          | 40.                                | .,,       |
| INVOICE #                  | SALESMAN    | INV DATE    | DUE DATE   | AMOUNT     | CREDITS      | OPEN BAL.                   | TERMS                                                                    | LATE                               | FNCE CHGS |
| PRV1070                    | Raguel      | 12/30/96    | 02/28/97   | 4,500.00   | 2,000.00     | 2,500.00                    | Net 60                                                                   | 474                                |           |
| 1082√                      | Requel      | 05/05/97    | 07/04/97   | 1,000.00   | -1,500.00    | 2,500.00                    | Net. 60                                                                  | 348                                |           |
| снк#0                      | 1.000.00    |             | 05/05/97   | POST DATED |              |                             |                                                                          |                                    |           |
| 1162                       | Raquel      | 05/22/97    | 07/21/97   | 100.00     | 0.00         | 100.00                      | Not 60                                                                   | 331                                |           |
| 1093                       | Raquel      | 05/22/97    | 07/21/97   | 100.00     | 0.00         | 100.00                      | Net 60                                                                   | 331                                |           |
| 1120                       | Raquel      | 05/22/97    | 07/21/97   | 4,545.00   | 0.00         | 4,545.00                    | Net 60                                                                   | 331                                |           |
| 1160                       | Raquel      | 05/22/97    | 07/21/97   | 10,000.00  | 0.00         | 10,000.00                   | Net 60                                                                   | 331                                |           |
| 1117                       | Raque1      | 05/22/97    | 07/21/97   | 100.00     | 0.00         | 100.00                      | Net 60                                                                   | 331                                |           |
| 1185                       | Raquel      | 05/22/97    | 07/21/97   | 100.00     | 0.00         | 100.00                      | Net 60                                                                   | 331                                |           |
| 1254                       | Raguel      | 05/22/97    | 07/21/97   | 100.00     | 0.00         | 100.00                      | Net 60                                                                   | 331                                |           |
| 1169                       | Raquel      | 05/22/97    | 07/21/97   | 100.00     | 0.00         | 100.00                      | Net 60                                                                   | 331                                |           |
| 1164                       | Raquel      | 05/22/97    | 07/21/97   | 100.00     | 0.00         | 100.00                      | Net 60                                                                   | 331                                |           |
| 1193                       | Raquel      | 05/22/97    | 07/21/97   | 100.00     | 0.00         | 100.00                      | Net 60                                                                   | 331                                |           |
| D111                       | Raquel      | 12/11/97    | 02/09/98   | 1.00       | 0.00         | 1.00                        | Net 60                                                                   | 128                                |           |
| D112                       | Raquel      | 01/15/98    | 03/16/98   | 452.50     | 0.00         | 452.50                      | Net 60                                                                   | 93                                 |           |
| <b>D113</b>                | Raquel      | 02/12/98    | 02/13/98   | 11,000.00  | 0.00         | 11,000.00                   |                                                                          | 124                                |           |
| 1502                       | Raquel      | 04/06/98    | 06/05/98   | 950.00     | 0.00         | 950.00                      | Net 60                                                                   | 12                                 |           |
|                            |             |             |            |            |              |                             |                                                                          |                                    |           |
|                            |             |             |            |            |              |                             |                                                                          |                                    |           |
|                            |             |             | L          |            |              |                             |                                                                          |                                    |           |
| BALANCE CURRENT 1.         |             |             |            | 30         | 3160         | FAX CONFIRMATION            |                                                                          |                                    |           |
| \$32,748.50 \$0.00 \$950.0 |             |             | 00 \$      | 0.00       | \$0.0 Da     | \$0.0 Date Faxed : 06/17/98 |                                                                          |                                    |           |
| N   Please pay             | ASAP        |             |            |            |              | Fa:<br>To<br>Du<br>Sta      | ne raxed : 1<br>ked By : F<br>tal Pages : 1<br>ration : 7<br>ition # : 3 | 2:378m<br>Francis<br>(6 s<br>(3668 | 1         |

Q?: How can I get a history of all faxes I sent to a particular client?

Ans: Display the Client and click on "Fax Cover".

| MOD2 : User John Smith @ Home Secrets                                                                                                    |                                                                                |                                     |  |  |  |  |  |
|----------------------------------------------------------------------------------------------------|--------------------------------------------------------------------------------|-------------------------------------|--|--|--|--|--|
| American International T                                                                                                    | 'extiles                                                                       |                                     |  |  |  |  |  |
| Contact: Michael Stern<br>Vernon. CA 50058<br>Telephone # (213) 555-5300<br>Host # (213) 450-0021<br>Moble # ( )<br>2nd Tel # ( )<br>Srd Tel # ( ) | Notes :                                                                        |                                     |  |  |  |  |  |
| Suggested Terms :<br>Suggested Disz: 0<br>Suggested Taxz : 0<br>Suggested Price : Not Set                                                          | Web :<br>Email :<br>Active∕Inactive : ACTIVE                                   |                                     |  |  |  |  |  |
|                                                                                                    | Language: Default<br>Outregrov: Default<br>Durgegrov:<br>Billing days: 0       |                                     |  |  |  |  |  |
| eccount# opened House<br>6092 12/21/95 Unlim                                                                                                    | Credit Territory<br>ited California Pactory frisher/hydrose                    |                                     |  |  |  |  |  |
|                                                                                                    |                                                                                |                                     |  |  |  |  |  |
| Note Activity<br>Factor-Codes Associations                                                                                                    | Pending-AP Working-Allowance Forms Fax-Cover Fax/Email-History Attachments [0] | Directions Warning Revision-History |  |  |  |  |  |
| MZD RSL /                                                                                                    |                                                                                | 🖸 Log 🛛 🛕 What's New 🛛 🔠 Tasks      |  |  |  |  |  |

(C) MC

MOD2 Inc. • 3317 South Broadway Los Angeles, CA 90007 • Tel: (213) 747-8424 • Fax: (213) 747-9250 • Web: www.mod2.com • Email: support@mod2.com

- Q?: I am the manager of the company. I want to get all faxes sent out by a particular user. How will I do that?
- *Ans:* Just go to the Option Menu and select "Monitor Gateway Activity".

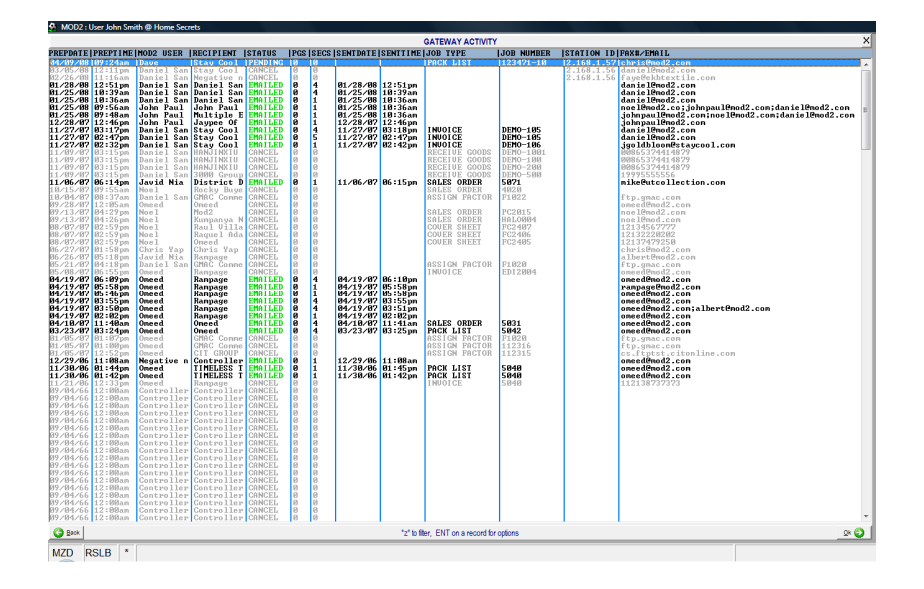

### *Q*?: How can I re-send a fax?

*Ans:* That's easy! As long as you are on the screen of "FAX HISTORY LOG" you can re-send a fax. Just press <Enter> on the fax that you would like to re-send and an **Option Menu** screen will pop-up for you to select the "**Re-Send**" button.

| 🔗 MOD2 : User John Smith @ Home Secrets |            |              |              |                           |      |      |          |      |  |  |
|-----------------------------------------|------------|--------------|--------------|---------------------------|------|------|----------|------|--|--|
|                                         |            |              |              |                           |      |      |          |      |  |  |
| PREPDATE                                | PREPTIME   | MOD2 USER    | RECIPIENT    | STATUS                    | PGS  | SECS | SENTDATE | SENT |  |  |
| 04/09/08                                | 09:24am    | Daue         | Stau Cool    | PENDING                   | Ø    | 0    |          |      |  |  |
| 03/05/08                                | 12:11 -==  | Select An    | Option ∃=-   | NCEL                      | 0    | 0    |          |      |  |  |
| 02/26/08                                | 11:16 Cano | el this EMf: | AIL          | INCEL                     | 0    | 0    |          |      |  |  |
| 01/28/08                                | 12:51 Edit | EMAIL of 1   | recipient    | IAILED                    | 0    | 4    | 01/28/08 | 12:5 |  |  |
| 01/25/08                                | 10:39 Re-8 | Send         |              | IAI LED                   | 0    | 4    | 01/25/08 | 10:3 |  |  |
| 01/25/08                                | 10:36      |              |              | IAI LED                   | 0    | 1    | 01/25/08 | 10:3 |  |  |
| 01/25/08                                | 09:56      | 1            |              | AILED                     | 0    | 1    | 01/25/08 | 10:3 |  |  |
| 01/25/08                                | 09:48 🤇    | Back         | <u>O</u> k 🌔 | IAILED                    | 0    | 1    | 01/25/08 | 10:3 |  |  |
| 12/28/07                                | 12:46      | DOUNT LUUL   | louabee Ar   | LAILED                    | 0    | 1    | 12/28/07 | 12:4 |  |  |
| 11/27/07                                | 03:17pm    | Daniel San   | Stay Cool    | EMAILED                   | 0    | 4    | 11/27/07 | 03:1 |  |  |
| 11/27/07                                | 02:47pm    | Daniel San   | Stay Cool    | EMAILED                   | 0    | 5    | 11/27/07 | 02:4 |  |  |
| 11/27/07                                | 02:32pm    | Daniel San   | Stay Cool    | EMAILED                   | 0    | 1    | 11/27/07 | 02:4 |  |  |
| 11/09/07                                | 03:15pm    | Daniel San   | HANJINXIU    | CANCEL                    | 0    | 0    |          |      |  |  |
| 11/09/07                                | 03:15pm    | Daniel San   | HANJINXIU    | CANCEL                    | 0    | 0    |          |      |  |  |
| 11/09/07                                | 03:15pm    | Daniel San   | HANJINXIU    | CANCEL                    | 0    | 0    |          |      |  |  |
| 11/09/07                                | 03:15pm    | Daniel San   | 3000 Group   | CANCEL                    | 0    | 0    |          |      |  |  |
| 11/06/07                                | 06:14pm    | Javid Nia    | District D   | EMAILED                   | 0    | 1    | 11/06/07 | 06:1 |  |  |
| 10/15/07                                | 09:55am    | Noel         | Rocky Buye   | CANCEL                    | 0    | 0    |          |      |  |  |
| 10/04/07                                | 08:37am    | Daniel San   | GMAC Comme   | CANCEL                    | 0    | 0    |          |      |  |  |
| 09/28/07                                | 12:05am    | Omeed        | Omeed        | CANCEL                    | 0    | 0    |          |      |  |  |
| 09/13/07                                | 04:29pm    | Noel         | Mod2         | CANCEL                    | 0    | 0    |          |      |  |  |
| 09/13/07                                | 04:26pm    | Noel         | Kumpanya N   | CANCEL                    | 0    | 0    |          |      |  |  |
| 08/07/07                                | 02:59pm    | Noel         | Raul Villa   | CANCEL                    | 0    | 0    |          |      |  |  |
| 08/07/07                                | 02:59pm    | Noel         | Raguel Ada   | CANCEL                    | 0    | 0    |          |      |  |  |
| 100 mm                                  | 00 00      |              |              | CO. O. I. I. CO. MILLION. | 1.00 |      |          |      |  |  |